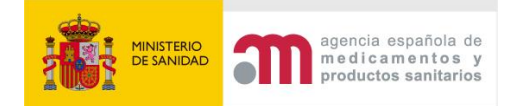

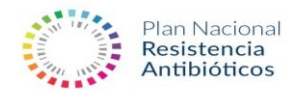

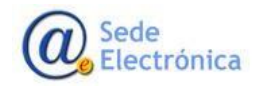

# ACCESO USUARIOS PROGRAMA NUEVO REDUCE PORCINO (desde 03/2022)

#### **INDICE**

| 1. ALTA DE USUARIO                    | 1 |
|---------------------------------------|---|
| 2. ACCESO A REDUCE                    | 1 |
| 3. RELLENA <mark>R FORM</mark> ULARIO | 2 |

## 1. ALTA DE USUARIO

La aplicación requiere que todo usuario que vaya a acceder, deba estar registrado, como usuario autorizado La dirección para registrase es

https://sinaem.agemed.es/registroaemps/Pages/acceso.aspx y se debe pinchar en Alta Usuario/Empresa. El manual de usuario indica los pasos a seguir.

## 2. ACCESO A REDUCE

Tras haber recibido confirmación de alta de usuario a través de correo electrónico accedes nuevamente a la web REDUCE <u>https://sinaem.aemps.es/reduce/Pages/acceso.aspx</u> con tu código de usuario (número de DNI) y contraseña y seleccionas ACCEDER.

En la primera pantalla eliges la especie de destino PORCINO y posteriormente la opción FORMULARIO ADHESIÓN NUEVO PORCINO:

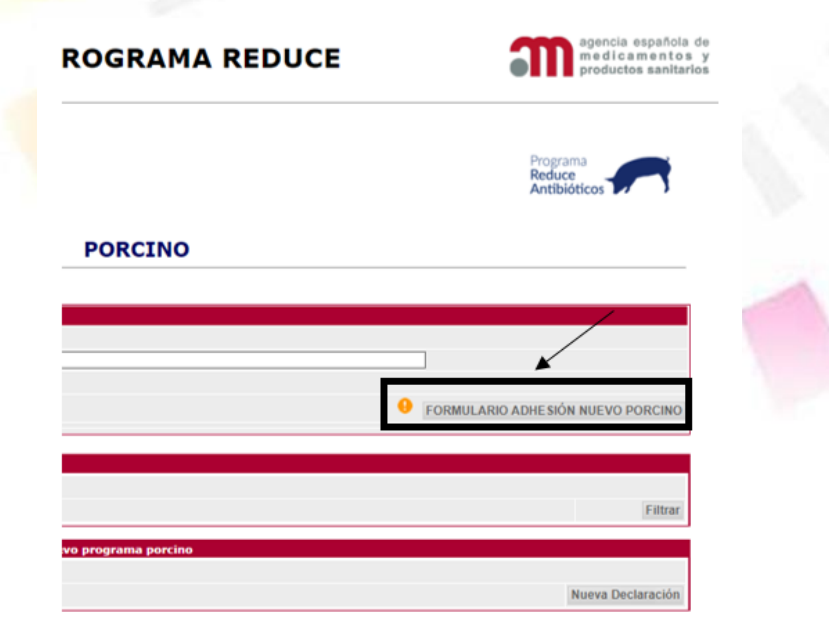

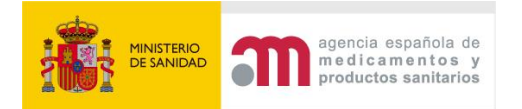

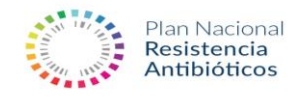

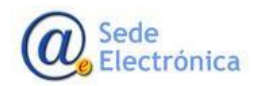

#### **3. RELLENAR FORMULARIO**

Eliges la opción de ROL de declarante y rellenas la demás información requerida:

| * | GOBIERNO<br>DE ESPANA | MINISTERIO | agencia española de<br>medicamentos v | Adhesión REDUCE Porcino  |
|---|-----------------------|------------|---------------------------------------|--------------------------|
| * |                       | De a marte | Productos sanitarios                  | Fomulario de inscripción |

| Rol del adherido   |                                                                                         |  |
|--------------------|-----------------------------------------------------------------------------------------|--|
| Seleccione rol (*) | ~                                                                                       |  |
| Datos del Usuario  | Empresa Productora Porcino<br>Veterinario<br>Empresa Farmacéutica<br>Asociación Porcino |  |
| Nombre (*)         | Cooperativa<br>Otros                                                                    |  |

El apartado TIPO DE PRODUCCIÓN hay que completarlo con alguna de las opciones disponibles y darle al símbolo +:

| Seleccione rol (*)                      |                                                                         |
|-----------------------------------------|-------------------------------------------------------------------------|
|                                         |                                                                         |
| Datos del Usu                           | Empresa Productora Porcino<br>Veterinario<br>Iario Empresa Farmaclutica |
| Nombre (*)                              | Cooperativa<br>Otros                                                    |
|                                         |                                                                         |
| Datos de la Empr                        | esa                                                                     |
| Nombre Empresa (*)                      | Nombre Empresa                                                          |
| CIF (")                                 | CIF                                                                     |
| Dirección (*)                           | Dirección                                                               |
| Localidad (*)                           | Localidad                                                               |
| Código Postal (*)                       |                                                                         |
| Teléfono (*)                            | Teléfono                                                                |
| eMail (*)                               | eMail                                                                   |
| Confirmar eMail (*)                     | Confirmación eMail                                                      |
| Tipo de producción                      | Multiplicación 👻 🕂                                                      |
| Tipo de producción<br>seleccionados (*) |                                                                         |
| Archivo adjunto e                       | ixcel de REGAS que se adhieren al Programa                              |
| Documentación                           | Examinar Markir Documento                                               |

En caso de que te impida rellenar el campo TIPO DE PRODUCCIÓN SELECCIONADO tras seleccionar el TIPO DE PRODUCCIÓN tendría que eliminar el bloqueo de la pantalla usando las teclas CONTROL y F5 simultáneamente y le aparece un mensaje con la opción CONTINUAR:

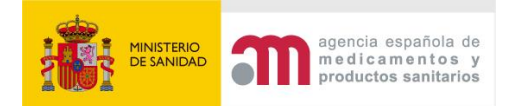

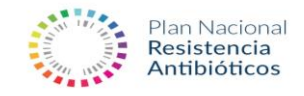

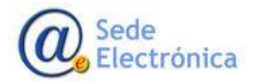

| Datos de la Empresa                     |                                            | Confirmar reenvío del formulario<br>La página que buscas ha utilizado la información que has especificado. |  |
|-----------------------------------------|--------------------------------------------|----------------------------------------------------------------------------------------------------|--|
| Nombre Empresa (*)                      | Nombre Empresa                             | Volver a la pagina podria provocar la repetición de alguna acción.<br>¿Quieres continuar?                  |  |
| CIF (*)                                 | CIF                                        | Continuar Cancelar                                                                                         |  |
| Dirección (*)                           | Dirección                                  |                                                                                                    |  |
| Localidad (*)                           | Localidad                                  |                                                                                                    |  |
| Código Postal (*)                       |                                            |                                                                                                    |  |
| Teléfono (*)                            | Teléfono                                   |                                                                                                    |  |
| eMail (*)                               | eMail                                      |                                                                                                    |  |
| Confirmar eMail (*)                     | Confirmación eMail                         |                                                                                                    |  |
| Tipo de producción                      | Transición de reproductoras nulliparas 👻 🕇 |                                                                                                    |  |
| Tipo de producción<br>seleccionados (*) | *                                          | <b>t</b>                                                                                                   |  |

Seleccionas la opción CONTINUAR y hay que rellenar nuevamente el ROL DE ADHERIDO y TIPO DE PRODUCCIÓN seguido del símbolo +.

Finalmente adjuntas un archivo .XLS con los códigos REGAS, que lo requiere según el ROL DE ADHERIDO seleccionado y lo incluyes con el botón AÑADIR DOCUMENTO.

Finalmente terminas el registro con PULSE PARA AVANZAR.

Al enviar la solicitud se aceptan las condiciones al Nuevo Programa Porcino.

Los usuarios adheridos, tras rellenar el FORMULARIO NUEVO PORCINO, tendrán únicamente que encargarse de actualizar los REGAS adheridos en caso de haber cambios, una vez al año aproximadamente accediendo al mismo formulario de acceso.

En caso de tener problemas de registro o acceso podríais contactar por correo en reduce@aemps.es